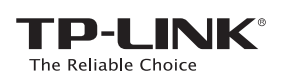

# Quick Installation Guide

TL-WN721N / TL-WN721NC 150Mbps Wireless N USB Adapter

System requirement: Windows 8.1 Windows 8 Windows 7

Windows Vista Windows XP

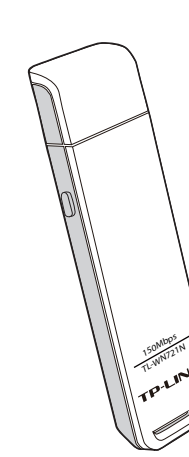

EHE

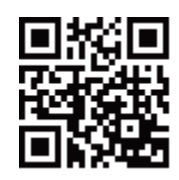

For more information, please visit our website: http://www.tp-link.com 7106504929 REV6.0.0

## Connect to a Computer

Insert the adapter into a USB port on your computer, either directly or via the USB cable/cradle provided.

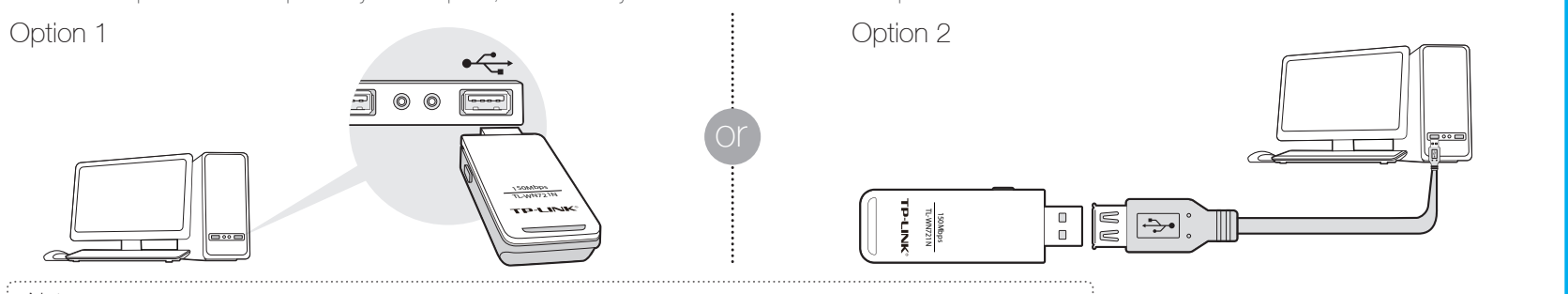

Note: In Windows XP, a Found New Hardware Wizard window will pop up after the adapter has been inserted. Please click Cancel.

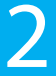

## Install the Software

\* You can also download the driver and utility at www.tp-link.com/en/ if your computer can access the Internet via a wired connection.

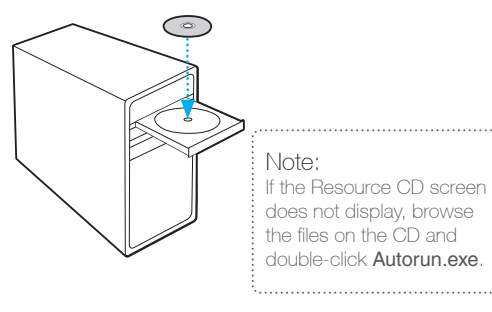

Insert the TP-LINK resource CD into the CD-ROM drive. The **Resource CD** screen will pop up automatically.

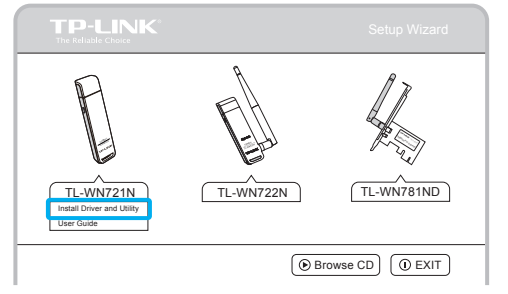

Select the model TL-WN721N and click Install Driver and Utility.

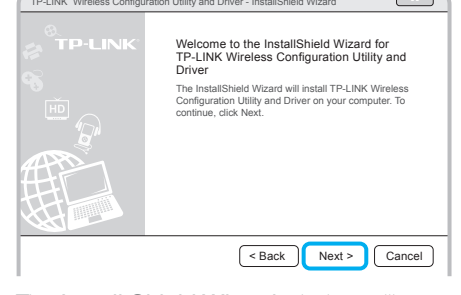

The **Install Shield Wizard** window will appear. Click **Next** and follow the instructions to finish the installation process.

## 3

## Join a Wireless Network

For Windows 8/7/Vista/XP users:

You can join a wireless network using the TWCU (TP-LINK Wireless Configuration Utility), or WPS (Wi-Fi Protected Setup) if your wireless network supports it.

Via TWCU:

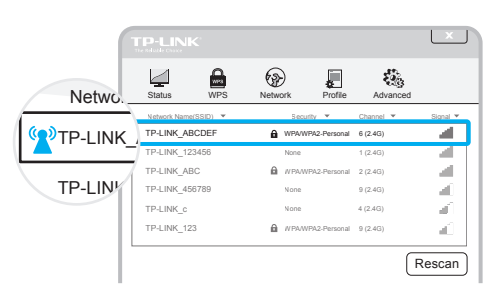

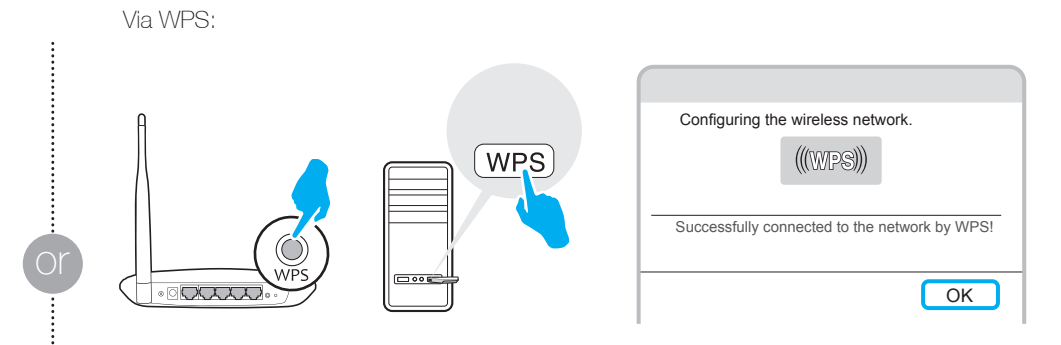

Select your target wireless network from the list and click **Connect**. If the network is secure, enter its password. The symbol **1** indicates a successful connection.

Press the **WPS** button on your wireless router or gateway. Within 2 minutes, press and hold the WPS button on the adapter for 3 seconds. The connection process takes a few minutes and you will see the above screen when it is successful.

#### For Windows 8.1 users:

Windows 8.1 users can join a wireless network using built-in Windows wireless utility.

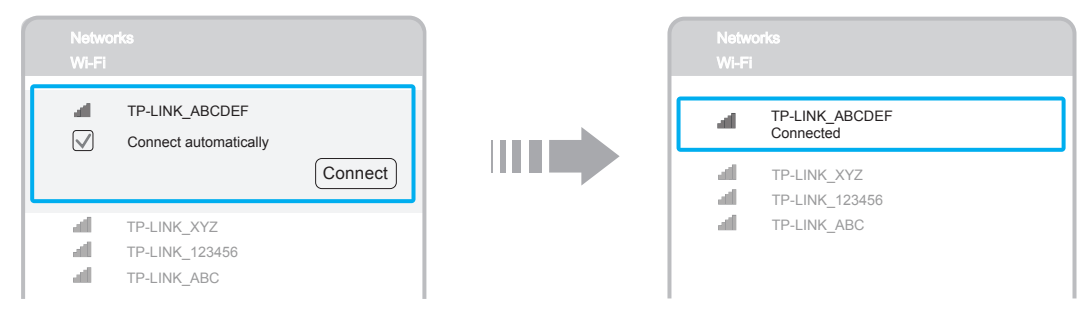

Click the icon **a** at the bottom of your screen, and a network list will appear. Select your target network and then click **Connect**. If the network is secure, enter its password. The connection process takes a few seconds and you will see the above screen when it is successful.